## Anta till forskarkurs manuellt i Ladok

Om man inte använder KIWAS för antagning och urval till en forskarkurs måste kursgivande institution lägga in antagningsresultatet manuellt i Ladok.

För de antagna som även är doktorander med pågående forskarstudier vid KI ska då kursen läggas inom doktorandens ämnestillfälle.

| Startsida Stud       | lent 🗾 Kurs         | Kurspaketering     | Aktivitetstillfällen      | Utdata 👻 | Avancerat -                                    |  |
|----------------------|---------------------|--------------------|---------------------------|----------|------------------------------------------------|--|
| Student              |                     |                    |                           |          | Medarbetarrättigheter                          |  |
| Personnummer E       | fternamn            | Förnamn            |                           |          | Studentärenden                                 |  |
|                      |                     |                    | Utöka med nationell utsök | ning Sök | Antagning, flera studenter                     |  |
|                      |                     |                    |                           | _        | E-post, flera studenter                        |  |
|                      |                     |                    |                           | _        | Etablera identitetsuppgifter                   |  |
| Personnummer *       | Namn                | Period             | Senaste kursregistrering  | 3        | Sök i studentregistret                         |  |
|                      |                     | ch klicka på "Sök" |                           |          | Nyotablorado studentor                         |  |
| Sök genom att ange v | ärden i sökfälten o |                    |                           | _        | Nyelablerade studenter                         |  |
| Sök genom att ange v | ärden i sökfälten o |                    |                           |          | Ej hanterade antagningar                       |  |
| Sök genom att ange v | ärden i sökfälten o |                    |                           | -        | Ej hanterade antagningar<br>Skyddade studenter |  |

Gå in på Avancerat och välj Antagning, flera studenter.

| Antagning, flera stud      | lenter                          |                       |                          |
|----------------------------|---------------------------------|-----------------------|--------------------------|
| Antagning, flera studenter | Importera kursantagningar       | Importera kurspaketer | ringsantagningar         |
| 1. Välj antagningstyp      | 2. Inom 3. Utbildningstillfälle | 4. Studenter          | 5. Kontrollera studenter |
| Välj typ av antagning *    | Fristående kurs                 |                       |                          |
|                            | Kurs inom                       |                       |                          |
|                            | Ny studieplan                   |                       |                          |
|                            | Kurspaketering inom             |                       |                          |
|                            |                                 |                       |                          |
| Avbryt                     |                                 |                       |                          |

Välj fliken Importera kursantagningar.

| Antagning, flera stude                                                                           | nter                                                                         |                                                                                                    |   |
|--------------------------------------------------------------------------------------------------|------------------------------------------------------------------------------|----------------------------------------------------------------------------------------------------|---|
| Antagning, flera studenter                                                                       | Importera kursantagningar                                                    | Importera kurspaketeringsantagningar                                                                                                    |   |
| CSV-text *<br>Import av kurstillfällesantagningar vi<br>kurspaketering (För placering i plan     | a kommaseparerad text (CSV-format)<br>), Utbildningskod för underliggande ku | . Format: Personnummer, Kurstillfälleskod (för vilket förväntat deltagande ska skapas), Kod för period, Utbildningskod för yttersta<br>rrspaketering (För placering i plan) |   |
| 19 - ,30661,HT20<br>19 - ,30661,HT20<br>19 - ,30661,HT20<br>19 - ,30661,HT20<br>19 - ,30661,HT20 | 18,*<br>18,*<br>18,*<br>18,*<br>18,*                                         |                                                                                                    | 0 |
|                                                                                                  |                                                                              | Forbered import                                                                                                    |   |

För att lägga till en doktorand på en forskarkurs som ska hamna inom ämnestillfället för doktoranden ska du klistra in uppgifterna i följande format:

Personnummer, kurstillfälleskod,kod för period, \* Exempel: 19851208-0189,30661,HT2018,\*

\* är viktig att ange.

Den betyder att kursen ska läggas inom den yttersta kurspaketeringen och för en doktorand är det hens forskarämne.

Klistra in de personer som ska antas och klicka sedan på knappen Förbered import.

| Antagning, flera studenter | Importera kursantagningar | Importera kurspakete | ringsantagningar |          |                 |         |      |
|----------------------------|---------------------------|----------------------|------------------|----------|-----------------|---------|------|
| bryt                       |                           |                      |                  |          |                 | 1       | Impo |
| bort Personnummer          | Utbildnir                 | gstillfälle          | Läses inom       | P        | (lar för import | Ompröva |      |
| 19                         | 30661, H                  | F2018                | *                | <b>A</b> | A               | C       |      |
| : 19                       | 30661, H                  | F2018                | *                | A        | A               | C       |      |
| : 19                       | 30661, H                  | F2018                | *                |          | ×               | C       |      |
| : 19                       | 30661, H                  | F2018                | *                |          | ×               | C       |      |
| 19                         | 30661, H                  | Г2018                | *                |          | ×               | C       |      |

Det framgår vilka personer som är klara för import och för vilka personer det finns något hinder.

| Antagning, flera studer    | nter                      |                                  |            |        |                                                  |
|----------------------------|---------------------------|----------------------------------|------------|--------|--------------------------------------------------|
| Antagning, flera studenter | Importera kursantagningar | Importera kurspaketeringsantagni | ingar      |        |                                                  |
| Avbryt                     |                           |                                  |            |        | Importera                                        |
| Ta bort Personnummer       | Utbildnir                 | ngstillfälle                     | Läses inom | Pla    | acera i plan                                     |
| <b>×</b> 19                | 30661, H                  | T2018                            | *          |        |                                                  |
| × 19                       | 30661, H                  | T2018                            | *          | A fast | der: Placering i plan kan ej entydigt<br>ställas |
|                            |                           |                                  | L          |        |                                                  |

Titta vad som hindrar personen för import.

I det här fallet beror hindret på att systemet inte kan säga inom vilken paketering (forskarämne/program) kurstillfället ska läggas.

### 4BI11 Masterprogrammet i biomedicin 120,0 hp Avklarad

## Avklarad 3 HT2014 - VT2016 D1001 100% Normal Solna

| Sumr | na inom utbildning <b>120,0 hp</b>            |         |         |          |                       |
|------|-----------------------------------------------|---------|---------|----------|-----------------------|
| •    | Benämning                                     | Omf.    | Utb.kod | Period   | Tillstånd             |
| •    | Tillämpad kommunikation i biomedicin 1 med ve | 8,0 hp  | 4BI092  | HT2014 🚯 | Avklarad - 2014-10-28 |
| •    | Avancerad translationell medicin              | 22,0 hp | 4BI080  | HT2014 🚯 | Avklarad - 2015-01-30 |
| •    | Teoretisk och praktisk försöksdjursvetenskap  | 4,5 hp  | 4BI095  | VT2015 🚯 | Avklarad - 2015-02-13 |
| •    | Bioinformatik                                 | 5,5 hp  | 4BI084  | VT2015 6 | Avklarad - 2015-03-24 |
| •    | Tillämpad kommunikation i biomedicin 2        | 5,0 hp  | 4BI094  | VT2015 🚯 | Avklarad - 2015-03-24 |
| •    | Biostatistik                                  | 6,0 hp  | 4BI085  | VT2015 🚯 | Avklarad - 2015-04-29 |
| •    | Junior Research Project                       | 9,0 hp  | 4BI088  | VT2015 🚯 | Avklarad - 2015-06-17 |
| •    | Påbyggnadskurs i stamcellsbiologi och regener | 9,0 hp  | 4BI076  | HT2015 🚯 | Avklarad - 2015-10-02 |
| •    | Tillämpad kommunikation i biomedicin 3        | 2,5 hp  | 4BI098  | HT2015 🚯 | Avklarad - 2015-11-26 |
| •    | Tillämpad kommunikation i biomedicin 4        | 2,5 hp  | 4BI099  | HT2015 🚯 | Avklarad - 2015-12-16 |
| •    | Forskningsprojekt                             | 16,0 hp | 4BI097  | HT2015 🚯 | Avklarad - 2016-01-15 |
| •    | Examensarbete i biomedicin                    | 30,0 hp | 4BI090  | VT2016 🚯 | Avklarad - 2016-06-09 |

#### H2MDV108 MEDICINSK VETENSKAP 240,0 hp

#### ⊘ Pågående Doktorsexamen 240,0 hp |VT2017 - KONV-03474

Summa inom utbildning 21,8 hp (varav 10,5 hp\* tillgodoräknat)

| • | Benämning                                         | Omf.   | Utb.kod | Period   | Tillstånd             |
|---|---------------------------------------------------|--------|---------|----------|-----------------------|
| • | Omics dataanalys : Från rådata till biologisk inf | 3,0 hp | K7F2523 | HT2017 🚯 | Avklarad - 2017-11-24 |
| • | Obligatorisk doktorandintroduktion*               | 0,0 hp | C7F2724 | HT2017 🚯 | Avklarad - 2017-12-14 |

Personen har två kurspaketeringar, ett program och ett forskarämne. Därför kan inte systemet välja var den ska lägga kurstillfället oavsett om ett kurspaket är på grundnivå eller har statusen avklarad.

| Antagning, flera studer    | nter                      |                                 |            |                                                         |
|----------------------------|---------------------------|---------------------------------|------------|---------------------------------------------------------|
| Antagning, flera studenter | Importera kursantagningar | Importera kurspaketeringsantagn | ingar      |                                                         |
| Avbryt                     |                           |                                 |            | Importera                                               |
| Ta bort Personnummer       | Utbildni                  | ngstillfälle                    | Läses inom | Placera i plan                                          |
| × 19                       | 30661, H                  | IT2018                          | *          |                                                         |
| × 19                       | 30661, H                  | IT2018                          | •          | Hinder: Placering i plan kan ej entydigt<br>fastställas |
|                            |                           | 1700.00                         |            |                                                         |

I det här fallet kan man antingen välja att Ta bort personen och fortsätta importen eller att ändra i filen och istället för \* ange koden för forskarämnet.

# Antagning, flera studenter

Antagning, flera studenter

Importera kursantagningar

Impo

## CSV-text\*

Import av kurstillfällesantagningar via kommaseparerad text (CSV-format). Format kurspaketering (För placering i plan), Utbildningskod för underliggande kurspakete

| 19 | ,30661,HT2018,H2MDV108 |
|----|------------------------|
| 19 | ,30661,HT2018,*        |
| 19 | ,30661,HT2018,*        |
| 19 | ,30661,HT2018,*        |
| 19 | ,30661,HT2018,*        |
|    |                        |

## Vi väljer att ta bort \* och istället ange koden för forskarämnet

| Avbryt  |              |                      |            |                 |         | Importer |
|---------|--------------|----------------------|------------|-----------------|---------|----------|
| Ta bort | Personnummer | Utbildningstillfälle | Läses inom | Klar för import | Ompröva |          |
| ×       | 19 9         | 30661, HT2018        | H2MDV108   | ×               | C       |          |
| ×       | 19 0         | 30661, HT2018        | *          | ✓               | C       |          |
| ×       | 19 9         | 30661, HT2018        | *          | ×               | C       |          |
| ×       | 190          | 30661, HT2018        | *          | ✓               | C       |          |
| Avbryt  |              |                      |            |                 |         | Importer |

Om alla rader är klara för import så klicka på knappen Importera.

| Antag     | gning, flera studenter | Importera kursantagningar Importera | kurspaketeringsantagningar |            |
|-----------|------------------------|-------------------------------------|----------------------------|------------|
|           |                        |                                     |                            |            |
|           |                        |                                     |                            |            |
| Person    | nummer                 | Utbildningstillfälle                | Läses inom                 |            |
| <u>19</u> | 9                      | 30661, HT2018                       | H2MDV108                   | Importerac |
| 19        | <u>0</u>               | 30661, HT2018                       | *                          | Importerac |
|           | <u>9</u>               | 30661, HT2018                       | *                          | Importerad |
| 19        |                        |                                     |                            |            |

Systemet bekräftar att kurstillfället Importerats.

|                                                                                                    | Studiedeltaga                                                                                                    | nde 📰 St                                                      | udieplaner                                                        | Ärenden/Beslut | Studentupp | gifter |                                      |
|----------------------------------------------------------------------------------------------------|----------------------------------------------------------------------------------------------------|---------------------------------------------------------------|-------------------------------------------------------------------|----------------|------------|--------|--------------------------------------|
| Filtrera kurser                                                                                          | ✓ Visa som Termin •                                                                                                    | Ny studiep                                                    | lan                                                               |                |            |        |                                      |
| :1MDV11(                                                                                                 | ) MEDICINSK VE                                                                                                    | TENSKAP 2                                                     | 240.0 hp                                                          |                |            |        |                                      |
| Dokumentera -                                                                                            | ,                                                                                                    |                                                               | ,                                                                 |                |            |        |                                      |
|                                                                                                    |                                                                                                    |                                                               | 00074                                                             |                |            |        |                                      |
| 🔊 Pagaende D                                                                                             | oktorsexamen 240,0 np                                                                                                    | H12016 - KONV-                                                | 03371                                                             |                |            |        |                                      |
| 1FOARB Fors                                                                                              | kningsarbete                                                                                                    |                                                               |                                                                   |                |            |        | Väli –                               |
| UT2046 (4)                                                                                               | Desistered                                                                                                    | 0                                                             | 0.0 hz                                                            |                |            |        | Vaij •                               |
|                                                                                                    | © Registrerad                                                                                                    | 0                                                             | 0.0 hz                                                            |                |            |        | Valj 🗸                               |
| 2047.07.04 (2)                                                                                           | Deviatored                                                                                                    |                                                               |                                                                   |                |            |        | van 🔻                                |
| 2017-07-01 (2)                                                                                           | Registrerad                                                                                                    | 0                                                             | 0,0 hp                                                            |                |            |        | Vali                                 |
| 2017-07-01 (2)<br>HT2017 (3)                                                                             | Registrerad     Registrerad                                                                                                    | 0                                                             | 0,0 hp                                                            |                |            |        | Välj -                               |
| 2017-07-01 (2)<br>HT2017 (3)<br>2018-07-01 (4)                                                           | Registrerad     Registrerad     Registrerad     Registrerad                                                                                                 | 0<br>0<br>0                                                   | 0,0 hp<br>0,0 hp<br>0,0 hp                                        |                |            |        | Välj -<br>Välj -                     |
| 2017-07-01 (2)<br>HT2017 (3)<br>2018-07-01 (4)<br>HT2018 (5)                                             | <ul> <li>Registrerad</li> <li>Registrerad</li> <li>Registrerad</li> <li>Registrerad</li> </ul>                                                              | 0<br>0<br>0                                                   | 0,0 hp<br>0,0 hp<br>0,0 hp<br>0,0 hp                              |                |            |        | Välj -<br>Välj -<br>Välj -           |
| 2017-07-01 (2)<br>HT2017 (3)<br>2018-07-01 (4)<br>HT2018 (5)<br>4F2176 Cellul                            | <ul> <li>Registrerad</li> <li>Registrerad</li> <li>Registrerad</li> <li>Registrerad</li> <li>Registrerad</li> <li>ar och molekylär infekt</li> </ul>        |                                                               | 0,0 hp<br>0,0 hp<br>0,0 hp<br>0,0 hp                              |                |            |        | Välj -<br>Välj -<br>Välj -           |
| 2017-07-01 (2)<br>HT2017 (3)<br>2018-07-01 (4)<br>HT2018 (5)<br>24F2176 Cellul<br>HT2018                 | Registrerad         Registrerad         Registrerad         Registrerad         Eightrerad         Zar och molekylär infekt         Dei påbörjad         21 |                                                               | 0,0 hp<br>0,0 hp<br>0,0 hp<br>0,0 hp<br>hp<br>3,0 hp              |                |            |        | Välj -<br>Välj -<br>Välj -<br>Välj - |
| 2017-07-01 (2)<br>HT2017 (3)<br>2018-07-01 (4)<br>HT2018 (5)<br>#F2176 Cellul<br>HT2018<br>EBF1391 Veten | Registrerad     Registrerad     Registrerad     Registrerad     Registrerad     Registrerad     Crep påborjed     A 21 skapligt skrivande och               | 6<br>6<br>6<br>ionsbiologi 3,0<br>761<br>6<br>informationskor | 0,0 hp<br>0,0 hp<br>0,0 hp<br>0,0 hp<br>3,0 hp<br>npetens* 3,0 hp | ,<br>,         |            |        | Välj -<br>Välj -<br>Välj -<br>Välj - |

Nu kan man se att kursen hamnat inom ämnestillfället.